Zum Öffnen des Antragstools öffnen Sie bitte den folgenden Link: <u>https://med-fak.med.uni-erlangen.de/izkf</u>

Es erscheint die Login-Seite. Hier müssen Sie sich zunächst über den Button "Registrieren" für das System anmelden.

# 1) Registrierung

| IZKF<br>Interdisziplinäres Zentrum für Klinische Forschung | Zentrum für<br>Klinische Forschung |
|------------------------------------------------------------|------------------------------------|
| Login                                                      |                                    |
| Name Passwort Login Passwort vergessen Registrieren        |                                    |

Es öffnet sich folgende Seite.

Bitte tragen Sie hier einen Benutzernamen ein und vergeben ein Passwort.

| Profildienst          |  | FAU | FRIEDRICH-ALEXANDER<br>UNIVERSITÄT<br>ERLANGEN-NÜRNBERG<br>MEDIZINISCHE FAKULTÄT |
|-----------------------|--|-----|----------------------------------------------------------------------------------|
| Registrieren          |  |     |                                                                                  |
| Login                 |  |     |                                                                                  |
| Benutzername *        |  |     |                                                                                  |
| Passwort *            |  |     |                                                                                  |
| Passwort Wiederholung |  |     |                                                                                  |

#### Passwortvorgaben:

min. 8 Zeichen, 1 Großbuchstabe, 1 Kleinbuchstabe, 1 Ziffer und 1 Sonderzeichen

| Profil                              |                      |                                                                       |
|-------------------------------------|----------------------|-----------------------------------------------------------------------|
| Anrede *                            |                      |                                                                       |
|                                     | ×                    |                                                                       |
| Titel *                             |                      |                                                                       |
|                                     | ~                    |                                                                       |
| Vorname *                           |                      |                                                                       |
|                                     |                      |                                                                       |
| Nachname *                          |                      |                                                                       |
|                                     |                      |                                                                       |
| E-Mail *                            |                      | Sollten Sie sich mit einer externen Email-Adresse anmelden            |
|                                     |                      | (keine FAU/ UK-Adresse), mussen Sie nach Ihrer Registrie-             |
| Telefon *                           |                      | rung erst durch die IZKF-Geschaftsstelle freigeschalten wer-          |
|                                     |                      |                                                                       |
| Geburtsdatum (tt.mm.jj) *           |                      |                                                                       |
|                                     |                      | Für die Institute wurde zunächst nur eine Primäradresse hin-          |
| Institution *                       |                      | terlegt. Sollte diese nicht für Sie zutreffen, nehmen Sie bitte       |
|                                     | ×                    | mit der IZKF-Geschäftsstelle Kontakt auf ( <u>izkf@fau.de</u> ; 09131 |
| Adresse *                           |                      | 85 46842). Die Geschaftsstelle wird die korrekte Adresse              |
|                                     |                      | ninteriegen.                                                          |
| Wenn Ihre Adresse in der Auflistung | fehlt, senden Sie bi | itte eine E-Mail an izkf-administration@uk-erlangen.de.               |

| IZKF Profildaten                |           |  |
|---------------------------------|-----------|--|
| Absolviertes Studium *          |           |  |
|                                 | ~         |  |
| Datum der Dissertation *        |           |  |
|                                 |           |  |
| Nachgewiesene Erziehungszeit in | Monaten * |  |
| 0                               |           |  |
| $\frown$                        |           |  |
| Registrieren                    |           |  |
|                                 |           |  |

Bitte schließen Sie nach Eingabe aller Pflichtfelder über den Klick auf den Button "Registrieren" Ihre Registrierung ab.

Nach Abschluss der Registrierung sind Sie für das System freigeschalten und können nun Ihre Anträge im Tool einreichen.

# 2) Antrag einreichen

Nach erfolgreicher Registrierung öffnen Sie bitte folgenden Link

https://med-fak.med.uni-erlangen.de/izkf

und loggen sich mit Ihrer Kennung ein.

| 1 | IZKF<br>Interdisziplinäres Zentrum für Klinische Forschung | interdisziplinäres<br>Zentrum für<br>Klinische Forschung | FRIEDRICH-ALEXANDER<br>UNIVERSITÄT<br>ERLANGEN-NÖRNBERG<br>MEDIZINISCHE FAKULTÄT |
|---|------------------------------------------------------------|----------------------------------------------------------|----------------------------------------------------------------------------------|
|   | Login                                                      |                                                          |                                                                                  |
| [ | Name                                                       |                                                          |                                                                                  |
|   | Passwort                                                   |                                                          |                                                                                  |
|   | Login Basswort vergessen Registrieren                      |                                                          |                                                                                  |

Nach erfolgreichem Login erscheint folgende Seite.

| ZKF<br>nterdisziplinäres 2 | Zentrum für Klinische Forschung |                 | Zentrum für<br>Klinische Forschung | FRIEDRICH-ALEXANDER<br>UNIVERSITÄT<br>Reichel, Anne (Antragsteller) |
|----------------------------|---------------------------------|-----------------|------------------------------------|---------------------------------------------------------------------|
| Profil Meine A             | nträge Neuen Antrag anleger     | n Logout        |                                    |                                                                     |
| Antragstyp                 | Einreichungsfrist               | Antragsnummer   | Projekttitel kurz Deutsch          | Status                                                              |
| EAP                        | 13.04.2015 06:00:00             | EAP 2015_2-F1-1 | Test UK Mail                       | Projekt in Begutachtung                                             |
|                            |                                 |                 |                                    |                                                                     |
|                            |                                 |                 |                                    |                                                                     |

Hier haben Sie die Möglichkeit Ihr Profil zu bearbeiten, Anträge zu erstellen und Ihre Anträge einzusehen.

Unter dem Punkt "Neuen Antrag anlegen" können Sie einen neuen Antrag erstellen. Sie müssen hier die Ausschreibung auswählen, für die Sie Ihren Antrag einreichen möchten.

| ZKF<br>nterdisziplināres Z                   | entrum für Klinische Forschung    |                        | Zentrum für<br>Klinische Forschung | H           | Reichel, Anne (Antr | URNBER<br>agstell |
|----------------------------------------------|-----------------------------------|------------------------|------------------------------------|-------------|---------------------|-------------------|
|                                              | trage Neven Antrag anlegen        | Logout                 |                                    |             |                     |                   |
| Profil Meine An                              | es Verfahrens                     |                        |                                    |             |                     |                   |
| Profil Meine An<br>Auswahl ein<br>Antragstyp | es Verfahrens<br>Verfahrensnummer | Beginn der Einreichung |                                    | Ende der Ei | inreichung          |                   |

Es öffnet sich die Maske für den Antrag.

| ZKF<br>nterdisziplinäres Zentrum für Klinische Forschung         | interdiszip<br>Zentrum fü<br>Klinische F | lināres<br>r<br>Forschung<br>Reich | FRIEDRICH-ALEXANDER<br>UNIVERSITÄT<br>ERLANGEN-NÜRNBERG<br>MEDIZINISCHE FAKULTÄT<br>el, Anne (Antragsteller) |
|------------------------------------------------------------------|------------------------------------------|------------------------------------|----------------------------------------------------------------------------------------------------|
| Profil Meine Anträge Neuen Antrag anlegen                        | Logout                                   |                                    |                                                                                                    |
| Erstantragstellerprogramm                                        |                                          |                                    |                                                                                                    |
| Intragsteller *                                                  |                                          |                                    |                                                                                                    |
| Projekttitel                                                     |                                          |                                    |                                                                                                    |
| Projekttitel kurz Deutsch (max. 50 Zeichen) *                    |                                          |                                    |                                                                                                    |
| Projekttitel kurz Englisch (max. 50 Zeichen) *                   |                                          |                                    |                                                                                                    |
| Projekttitel lang Deutsch (max. 110 Zeichen) *                   |                                          |                                    |                                                                                                    |
|                                                                  |                                          |                                    |                                                                                                    |
|                                                                  |                                          |                                    |                                                                                                    |
| Projekttitel lang Englisch (max. 110 Zeichen) *                  |                                          |                                    |                                                                                                    |
|                                                                  |                                          |                                    |                                                                                                    |
|                                                                  |                                          |                                    |                                                                                                    |
|                                                                  |                                          |                                    |                                                                                                    |
|                                                                  |                                          |                                    |                                                                                                    |
| Inhaltliche Zuordnung der Projekte (min. 1, max. 5)<br>Verfügbar | *<br>Ausgewählt                          |                                    |                                                                                                    |

| Allergy<br>Anatomy & Morphology<br>Anesthesiology<br>Biochem & Molecular Biology                   |                                                                                                 |
|----------------------------------------------------------------------------------------------------|-------------------------------------------------------------------------------------------------|
| Cardiac & Cardiovascular System<br>Cell & Tissue Engineering<br>Cell Biology<br>Clinical Neurology | Wählen Sie bitte <b>einen</b> Wissenschaftsschwerpunkt aus, in dem Ihr Projekt angesiedelt ist. |
| darm<br>Dentistry, Oral Surg & Med                                                                 | •                                                                                               |

Wissenschaftsschwerpunkt (bitte zutreffendsten auswählen) st

Infektionsforschung und Immunologie

O Nieren- und Kreislaufforschung

🔘 Neurowissenschaften einschließlich Schmerz- und Augenforschung

- Tumorforschung
- O Molekulare Medizin
- Sonst. method. orientierte Projekte

Kurzzusammenfassung

Kurzzusammenfassung deutsch (max. 500 Zeichen) \*

Short summary english (max. 500 Zeichen) \*

Hier können Sie interne KooperationspartnerInnen hinzufügen

| Interner Kooperations     | partner                |
|---------------------------|------------------------|
| Internen Kooperatio       | onspartner hinzufügen  |
| Es sind keine Kooper      | onspartner eingetragen |
| Externer Kooperation      | artner                 |
| Externen Kooperat         | nspartner hinzufügen   |
| Es sind keine Kooper      | onspartner eingetragen |
|                           |                        |
|                           |                        |
| Interner Kooperationspart | ner                    |
| Internet Versentienen     | ato as bios filmon     |

| Institution *                         |                                     | Einrichtung * |
|---------------------------------------|-------------------------------------|---------------|
|                                       | ~                                   |               |
|                                       |                                     |               |
| Methodische Zusammenarbei             | it * 🗌 Inhaltliche Zusammenarbeit * |               |
| Methodische Zusammenarbei             | it * 🗌 Inhaltliche Zusammenarbeit * |               |
| Methodische Zusammenarbei<br>Inhalt * | it * 🗌 Inhaltliche Zusammenarbeit * |               |
| Methodische Zusammenarbei<br>nhalt *  | it * 🗌 Inhaltliche Zusammenarbeit * |               |
| Methodische Zusammenarbei             | it * 🗌 Inhaltliche Zusammenarbeit * |               |

Löschen

Bitte fügen Sie unter "Publikationen" min.1 und max. 3 Publikationen hinzu. Sie können hier die Publikationen direkt aus PubMed einbinden.

| Publikationen aus P             | ubMed als Erst- oder L | etztautor (min. 1, max. 3) |   |
|---------------------------------|------------------------|----------------------------|---|
| Publikation aus Pu              | ıbMed hinzufügen       |                            |   |
| Es sind keine Publi             | ationen aus PubMed v   | rorhanden                  |   |
| Publikation aus PubMed einfüger | 1                      |                            | × |
| Titel                           | Autor                  | von Jahr bis Jahr          |   |
| finden                          |                        |                            |   |
|                                 |                        |                            |   |
|                                 |                        |                            |   |
|                                 |                        |                            |   |
|                                 |                        |                            |   |
|                                 |                        |                            |   |
|                                 |                        |                            |   |
|                                 |                        |                            |   |
|                                 |                        |                            |   |
|                                 |                        |                            |   |
|                                 |                        |                            |   |
|                                 |                        |                            |   |
| Hinzufügen                      |                        |                            |   |

| IZKF-Antrag                                                                                                    |                                                                            |
|----------------------------------------------------------------------------------------------------|----------------------------------------------------------------------------|
| IZKF-Antrag *                                                                                                    |                                                                            |
| Durchsuchen_ Keine Datei ausgewählt. Hochladen                                                                                       |                                                                            |
| Maximale Dateigröße: 5 MB<br>Zulässige Erweiterungen: pdf<br>Bitte laden Sie hier II<br>schungsprofil und da<br>ben boch. Die Vorlag | hren Antrag, das For-<br>s Bestätigungsschrei-<br>en hierzu finden Sie auf |
| Forschungsprofil * der IZKF-Homepage.                                                                                                |                                                                            |
| Maximale Dateigröße: 5 MB<br>Zulässige Erweiterungen: pdf                                                                            |                                                                            |
| Bestätigungsschreiben des Klinikdirektors *                                                                                          |                                                                            |
| Durchsuchen_ Keine Datei ausgewählt. Hochladen Maximale Dateigröße: 5 MB                                                             |                                                                            |
| Zulässige Erweiterungen: pdf                                                                                                    |                                                                            |
|                                                                                                    |                                                                            |
| Ethikvotum * Durchsuchen_ Keine Datei ausgewählt Hochladen                                                                           |                                                                            |
| Maximale Dateigröße: 5 MB                                                                                                    |                                                                            |
| Zulässige Erweiterungen: pdf                                                                                                    |                                                                            |
| nicht notwendig noch zu beantragen beantragt genehmigt                                                                               |                                                                            |
| Tierversuchsgenehmigung *                                                                                                    |                                                                            |
| Durchsuchen Keine Datei ausgewählt. Hochladen                                                                                        |                                                                            |
| Maximale Dateigröße: 5 MB                                                                                                    |                                                                            |
| Zulässige Erweiterungen: pdf                                                                                                    |                                                                            |
| nicht hotwendig hoch zu beantragen beantragt genenmigt                                                                               |                                                                            |
| Sonstige Dokumente                                                                                                    |                                                                            |
| Durchsuchen Keine Datei ausgewählt. Hochladen                                                                                        |                                                                            |
| Maximale Dateigröße: 5 MB<br>Zulässige Erweiterungen: pdf                                                                            |                                                                            |
|                                                                                                    |                                                                            |
| Personalbedarf * Hier können Sie Ihren Personalbed                                                                                   | larf auswählen. Sie könner                                                 |
| entweder einen "Doktoranden" oder einen "Doktoranden" oder                                                                           | er einen "Technischen An-                                                  |
| ✓ Rotationsstelle für Ärzte *                                                                                                    |                                                                            |
| Bitte Dauer in Monaten und Freistellung in Prozent angeben, z.B. 6 Monate; 100%                                                      | !                                                                          |
|                                                                                                    |                                                                            |
| Sachmittel p.a. (max. 15.000 €)                                                                                                    |                                                                            |
| €                                                                                                    |                                                                            |
|                                                                                                    |                                                                            |
|                                                                                                    |                                                                            |

Ärztinnen und Ärzte haben die Möglichkeit eine Rotationsstelle in Teil- oder Vollzeit zu beantragen. Bitte tragen Sie hier die Dauer und den Umfang der geplanten Rotationsstelle ein. Eine Rotationsstelle kann für bis zu 12 Monate in Vollzeit bzw. bis zu 24 Monaten in Teilzeit (50%) beantragt werden.

| Bisherige För                                                 | derungen des Projektes                        |                                                            |
|---------------------------------------------------------------|-----------------------------------------------|------------------------------------------------------------|
| Wenn Sid                                                      | e hier "Ja" auswählen, erscheint folg         | ende Eingabemaske.                                         |
| Bisherige Förderungen des Proj                                | ektes                                         | Fördadanariskan *                                          |
| Bitte füllen Sie hier alle                                    | Felder aus.                                   |                                                            |
| 'ertraulichkeitserklärung *<br>Mitglieder der IZKF-Vergabekom | nission haben sich auf die Wahrung der Vertra | aulichkeit der von Ihnen überlassenen Antragsunterlagen ur |

sollten Sie als Antragsteller Resultate aus Vorarbeiten deshalb möglichst konkret und vollständig darstellen.

Speichern Antrag einreichen

Sie können Ihren Antrag jederzeit speichern, auch wenn noch nicht alle Pflichtfelder gefüllt sind. Um den Antrag einreichen zu können, müssen alle Felder gefüllt sein.

Nach Einreichen Ihres Antrages erhalten Sie eine Bestätigungsemail.